NEW toolbar icon -> *Show Ad Groups*:

Layout-8000™ will display each ad the same color within a group requested:

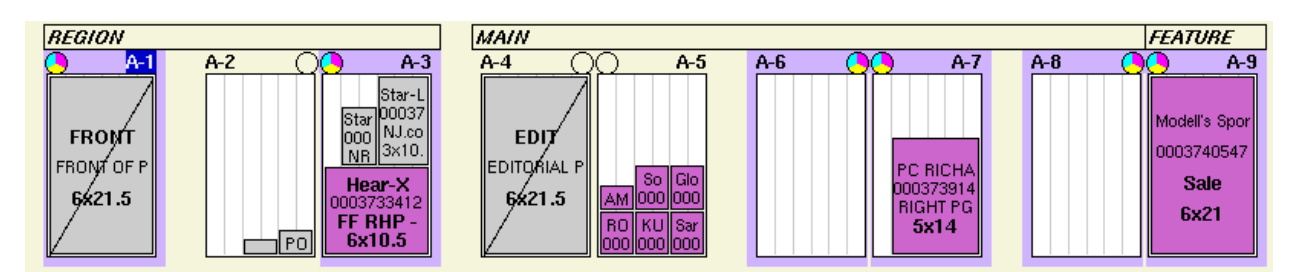

To customize the colors... go to:

Maintenance -> Database Ranges -> choose table: Groups -> Search

|                   |         | E | lit Group          | × |
|-------------------|---------|---|--------------------|---|
| 1                 |         |   |                    |   |
| <u>T</u> able     | Group   | • |                    |   |
| . <u>O</u> rdinal | 31      |   |                    |   |
| E <u>N</u> ame    | FEATURE | ▼ | <u>E</u> dit Color |   |
| E                 |         |   |                    |   |

Right click on the group to edit; then ->

Choose Edit Color to change the color... you need to know the RGB colors to change them.

| Group C                                   | Group Colors                        |  |  |  |  |
|-------------------------------------------|-------------------------------------|--|--|--|--|
| Group<br>Name FEATURE                     | Preview                             |  |  |  |  |
| Colors (values between 0-1.000)<br>R G B  | JustBorn Inc<br>1234567890<br>Boons |  |  |  |  |
| <u>B</u> ox 0.800 0.400 0.800 🔽           | 2x4.00                              |  |  |  |  |
| <u>B</u> order 0.000 0.000 0.000 <u>0</u> |                                     |  |  |  |  |
| <u></u>                                   |                                     |  |  |  |  |
|                                           |                                     |  |  |  |  |
| OK Cancel                                 |                                     |  |  |  |  |
|                                           |                                     |  |  |  |  |

The greyed out blocks and strikes indicate that item is locked.... if an item is grey... it's locked ... if there is a strike... the page is locked.